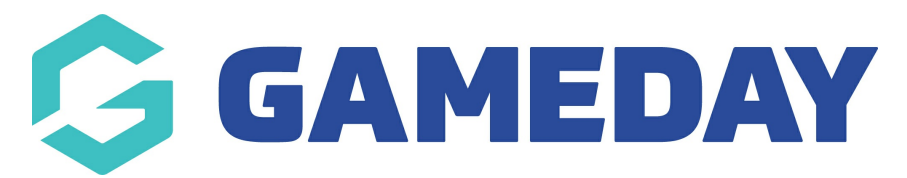

## Football: Bulk Team Changes

Last Modified on 07/05/2024 12:51 pm AEST

**Bulk Team Changes** allow club administrators to make changes to a team's venue and time preferences from one screen in bulk.

To perform Bulk Team Changes, please see the following steps:

1. In the left-hand menu of your club database, select **Competitions** > **BULK TEAM CHANGE** 

| Dashboard                               |  |  |  |  |
|-----------------------------------------|--|--|--|--|
| 898 Individuals 🔹                       |  |  |  |  |
| Competitions                            |  |  |  |  |
| Match Results                           |  |  |  |  |
| Awards                                  |  |  |  |  |
| View Website                            |  |  |  |  |
| Bulk Team Change                        |  |  |  |  |
| Teams •                                 |  |  |  |  |
| Dommunications                          |  |  |  |  |
| 🖺 Registrations 🔹                       |  |  |  |  |
| 🕒 Reports                               |  |  |  |  |
|                                         |  |  |  |  |
|                                         |  |  |  |  |
| All All All All All All All All All All |  |  |  |  |
| Members Teams Clubs Comps               |  |  |  |  |

2. Enter the relevant Season(s), then click SEARCH FOR TEAMS

| Bulk Change Team                                                                  |      |  |  |  |
|-----------------------------------------------------------------------------------|------|--|--|--|
| Choose which Teams to change by selecting the seasons from the following options: |      |  |  |  |
| Seasons:<br>Search for Teams                                                      | 2024 |  |  |  |

## 3. Tick the **checkboxes** to select which teams you wish to apply the changes to

| Appl                                                                                                    | Apply the following changes to the teams listed below.                                                                                                    |      |        |  |  |  |
|----------------------------------------------------------------------------------------------------|----------------------------------------------------------------------------------------------------|------|--------|--|--|--|
| All teams will be updated with the following options, Leave blank any option you do not want to change. |                                                                                                    |      |        |  |  |  |
|                                                                                                    | Team                                                                                                    | Comp | Season |  |  |  |
|                                                                                                    | and the second second se |      | 2024   |  |  |  |
|                                                                                                    | and second second second second second second second second second second second second second second second s                                                                                                    |      | 2024   |  |  |  |
|                                                                                                    |                                                                                                    |      | 2024   |  |  |  |
|                                                                                                    |                                                                                                    |      | 2024   |  |  |  |
|                                                                                                    |                                                                                                    |      | 2024   |  |  |  |
|                                                                                                    |                                                                                                    |      | 2024   |  |  |  |
|                                                                                                    |                                                                                                    |      | 2024   |  |  |  |
|                                                                                                    | 2000                                                                                                    |      | 2024   |  |  |  |
|                                                                                                    |                                                                                                    |      |        |  |  |  |

4. Apply the changes to the selected teams using the **Venue** and **Venue Start Times** fields, then click **BULK UPDATE** 

| Details                         |                            |
|---------------------------------|----------------------------|
| Venue 1:                        | Albert Park Field 6        |
| Venue 2:                        | Select an Option           |
| Venue 3:                        | Select an Option           |
| Venue Start Time 1:             | 00 • : 00 • 24 hour time   |
| Venue Start Time 2:             | 00 • : 00 • 24 hour time   |
| Venue Start Time 3: Bulk Update | 00 • • : 00 • 24 hour time |

**Note**: Only apply changes to options you wish to change, leaving blank any information you wish to remain unchanged